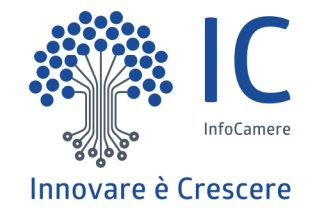

# Impresa

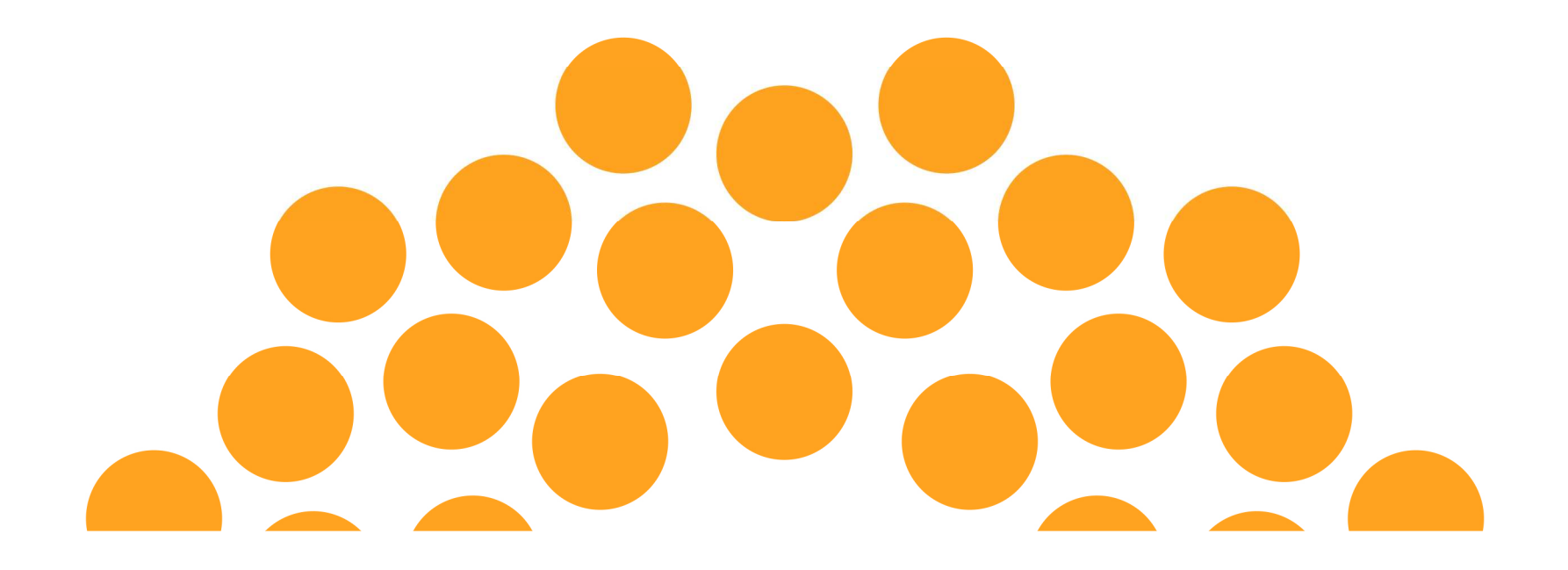

## Pagina di Login

Accedendo alla nuova sezione «Strumenti per scuole ed imprese» il legale rappresentante di impresa o ente privato eseguendo il login con SPID o CNS potrà utilizzare le funzioni di delega.

Registro Nazionale per l'alternanza
ScuolaLavoro
Il portale delle Camere di Commercio

### Strumenti per scuole ed imprese

### Sei un dirigente scolastico o un docente impegnato nella gestione delle attività di alternanza per la tua scuola?

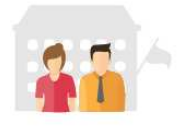

Entra nell'**area riservata:** troverai ulteriori informazioni per conoscere meglio le imprese che offrono percorsi di alternanza e scoprire quali sono le più adatte per collaborare con la tua scuola.

L'area riservata si arricchirà progressivamente di nuovi servizi per le scuole se vuoi tenerti informato su tutte le novità entra con SPID o CNS ed inserisci la tua email per ricevere le comunicazioni. Ti avviseremo ogni volta che un nuovo servizio sarà disponibile.

Registra la tua scuola, se non l'hai ancora fatto, per richiedere alla Camera di Commercio l'abilitazione ai servizi.

#### Sei una impresa o un ente privato?

Entra nell'**area riservata**: se sei il legale rappresentante puoi farlo con CNS o con SPID. Nell'**area riservata** puoi:

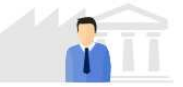

- verificare se hai già iscritto al registro per l'alternanza scuola-lavoro tutte le imprese di cui sei legale rappresentante
- assegnare o revocare la delega ad aggiornare i tuoi dati nel registro per l'alternanza scuola-lavoro a persone di tua fiducia dotate di firma digitale

L'area riservata si arricchirà progressivamente di nuovi servizi per rendere più semplice la collaborazione con le scuole: se vuoi tenerti informato su tutte le novità entra con CNS o SPID ed inserisci la tua email per ricevere le comunicazioni. Ti avviseremo ogni volta che un nuovo servizio sarà disponibile.

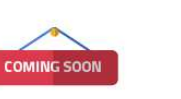

Coming soon...

Stiamo preparando nuovi servizi che aiuteranno le scuole e i soggetti ospitanti a collaborare nella costruzione e nella gestione dei percorsi di alternanza scuola-lavoro. Entra nell'area riservata con SPID o CNS e rilascia il consenso a ricevere informazioni. Ti avviseremo ogni volta che un nuovo servizio sarà disponibile.

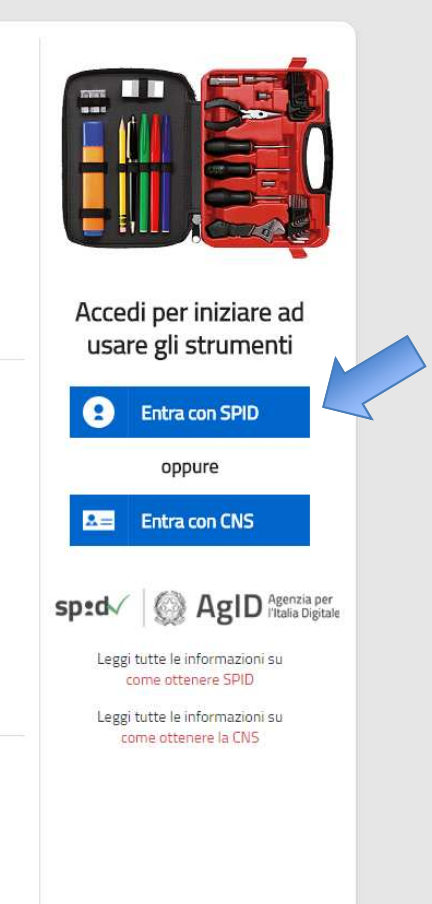

Chi siamo

Guide 💌

Contatti

🐣 🛛 Area riservata

InfoCamere.it

### Lista imprese del legale rappresentante

A seguito del login del legale rappresentante di impresa sarà inoltre visualizzato l'elenco di tutte le imprese di cui ha la rappresentanza e lo stato di iscrizione nel RASL.

| /L736K   Logout |                                                                                             |                                                                                                    |                                                                                                    | Guide 👻                                                  | Chi siamo   Contatti |  |
|-----------------|---------------------------------------------------------------------------------------------|----------------------------------------------------------------------------------------------------|----------------------------------------------------------------------------------------------------|----------------------------------------------------------|----------------------|--|
|                 | Registro Nazionale per l'alternanza<br>ScuolaLavoro<br>Il portale delle Camere di Commercio | <del>d</del>                                                                                                    |                                                                                                    |                                                          |                      |  |
|                 | Strumenti per scuole                                                                        | ed imprese                                                                                                    |                                                                                                    |                                                          |                      |  |
|                 | BENVENUTO                                                                                   | Benvenuto Luigi Marangon!<br>In quest'area riservata puoi accedere agli ulteriori se<br>utenti riconosciuti tramite SPID o CNS.<br>Indica il tuo profilo e la tua email per essere aggiorna<br>seleziona il tuo profilo<br>I sat personali acquisti, per inviare comunicazioni relative al servizi che s<br>In ogni momento l'utente portà disattivare Tinvio delle comunicazioni rim                                                                                                    | rvizi del Registro nazionale per l'alternanza scuola-la<br>to sull'uscita dei nuovi servizi<br>erisci la tua email<br>ranno messi a disposizione sul presente portale, saranno trattati nel rispe<br>ovendo l'indirizzo email inserito. | voro riservati agli<br>SALVA<br>tto cel D1gs. n. 196/03. |                      |  |
|                 | Imprese di cui si è legale rappresent                                                       | In qualità di legale rappresentante di impresa         In qualità di legale rappresentante di impresa puoi         • verificare se hai già iscritto al Registro per l'alternanza scuola-lavoro tutte le imprese o gli enti privati di cui sei legale rappresentante         • verificare se hai già iscritto al Registro per l'alternanza scuola-lavoro tutte le imprese o gli enti privati di cui sei legale rappresentante         • assegnare o revocare la delega ad aggiornare i tuoi dati nel registro per l'alternanza scuola-lavoro a persone di tua fiducia dotate di firma digitale         Imprese di cui si è legale rappresentate e stato di iscrizione nel Registro nazionale per l'alternanza scuola-lavoro: |                                                                                                    |                                                          |                      |  |
|                 | Denominazione                                                                               |                                                                                                    | Codice fiscale                                                                                                    | Stato iscrizione                                         |                      |  |
|                 | COMMERCIALE NORGE S.A.S. DI                                                                 | REGNAN MASSIMILIANO & C.                                                                                                    | 01343490296                                                                                                    | 🗖 non iscritta                                           |                      |  |
|                 |                                                                                             |                                                                                                    | 12345675438                                                                                                    | 🕑 iscritta                                               |                      |  |
|                 | GEMINON                                                                                     |                                                                                                    |                                                                                                    |                                                          |                      |  |
|                 | IL CUBO 5.4                                                                                 |                                                                                                    | 44312321423                                                                                                    | non iscritta                                             |                      |  |

CAMERE DI COMMERCIO D'ITALIA

## Accesso alle funzioni del legale rappresentante

Clickando dalla lista sulla denominazione dell'impresa si atterra sulla pagina che permette di utilizzare

- la funzione di delega all'iscrizione/aggiornamento dell'impresa (se l'impresa è già stata iscritta al RASL);
- la funzione di iscrizione/aggiornamento dell'impresa; la pubblicazione delle informazioni iscritte o
  aggiornate sull'impresa richiederà la firma digitale del legale rappresentante (o eventuale delegato se
  l'impresa è già stata iscritta) o conferma tramite PEC dell'impresa.

| GEMINON |                                                                                                    |                                                                              |                                                                                                    |  |  |  |  |
|---------|----------------------------------------------------------------------------------------------------|------------------------------------------------------------------------------|----------------------------------------------------------------------------------------------------|--|--|--|--|
|         | Soggetto<br>Impresa                                                                                 | Alternanza scuola-lavoro<br>24/06/2016                                       |                                                                                                    |  |  |  |  |
| ſi      | DATI ISCRITTI NEL REGISTRO IMPRESE                                                                  |                                                                              |                                                                                                    |  |  |  |  |
|         | Denominazione<br>Forma giuridica<br>Comune sede<br>Codice fiscale<br>Iscrizione Registro<br>Imprese | GEMINON<br>SOCIETALI DI CAPITALI<br>ROVIGO (RO)<br>12345675438<br>29/10/2010 |                                                                                                    |  |  |  |  |
|         |                                                                                                    | Gestisci deleghe<br>(a cura del rappresentante legale)                       | Inserisci o aggiorna le informazioni del profilo<br>(a cura del rappresentante legale o di un delegato) |  |  |  |  |
| 07100   | DATI DICHIARATI CON F<br>dal legale rappresentant                                                   | IRMA DIGITALE                                                                |                                                                                                    |  |  |  |  |